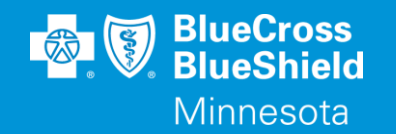

## BLUERIDE

#### AVAILITY ESSENTIALS PROFESSIONAL CLAIM SUBMISSION

WWW.AVAILITY.COM/ESSENTIALS

Confidential and proprietary.

Blue Cross<sup>®</sup> and Blue Shield<sup>®</sup> of Minnesota and Blue Plus<sup>®</sup> are nonprofit independent licensees of the Blue Cross and Blue Shield Association.

### **AVAILITY ESSENTIALS WEBSITE**

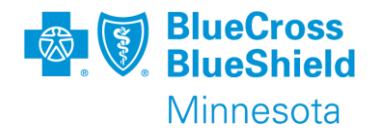

#### WWW.AVAILITY.COM/ESSENTIALS

- Professional claim submission form
  - This document will cover professional claim submission details specific to BlueRide Non-Emergency Transportation providers.

\*\*YOU WILL NEED TO COMPLETE REGISTRATION PRIOR TO ACCESSING THIS INFORMATION. IF YOU HAVE NOT FINISHED THE REGISTRATION PROCESS, COMPLETE THAT FIRST, THEN RETURN TO THIS DOCUMENT

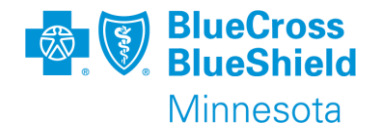

Information you should have ready before beginning to enter a claim:

- Organization, if you have more than one to choose from
- Payer name BlueRide Non-Emerg Transportation
- Patient information If you do an Eligibility & Benefit Inquiry prior to starting the claim the member data will populate the claim submission screen
  - Name
  - Date of birth
  - Gender
  - Address
  - Subscriber/Member ID

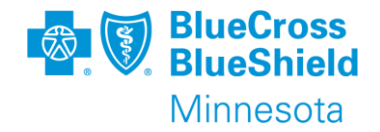

- Provider billing information Enter this information in Manage My Organization to use the drop-down list to select a provider on the claim submission screen
  - Organization/Provider Name
  - Phone number
  - Address
  - Specialty/taxonomy code
  - NPI or UMPI, if UMPI is used then it is required to be entered in Manage My Organization
  - Tax ID

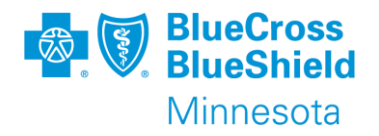

## SUBMITTING A CLAIM, CONTINUED

- Diagnosis Code
  - ICD10 code R68.89 can be used
  - Do not enter the decimal point in the claim form (e.g., R6889)
- Claim level information
  - Authorization/Trip number is required
  - Patient Control Number (this is any number you use in your system to track services for the patient)
  - Place of Service, use 99 or 41 to allow for the pickup and drop-off addresses to be entered.
  - Pickup address
  - Drop-off address

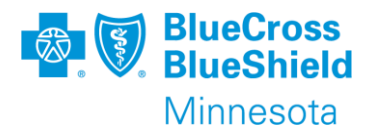

## SUBMITTING A CLAIM, CONTINUED

- Line Information
  - Date of service
    - Only bill dates of service in the same month on the same claim.
  - Procedure code
  - Description, for applicable procedure codes
  - Modifier, as applicable
  - Charge
  - Number of units

#### For additional information use this link from MN DHS.

https://www.dhs.state.mn.us

#### SUBMITTING A CLAIM, CONTINUED

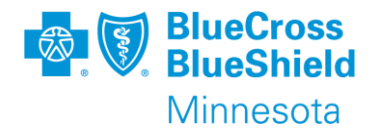

# To open Submit a Claim, go to the "Claims & Payments" drop down menu, choose "Professional Claim"

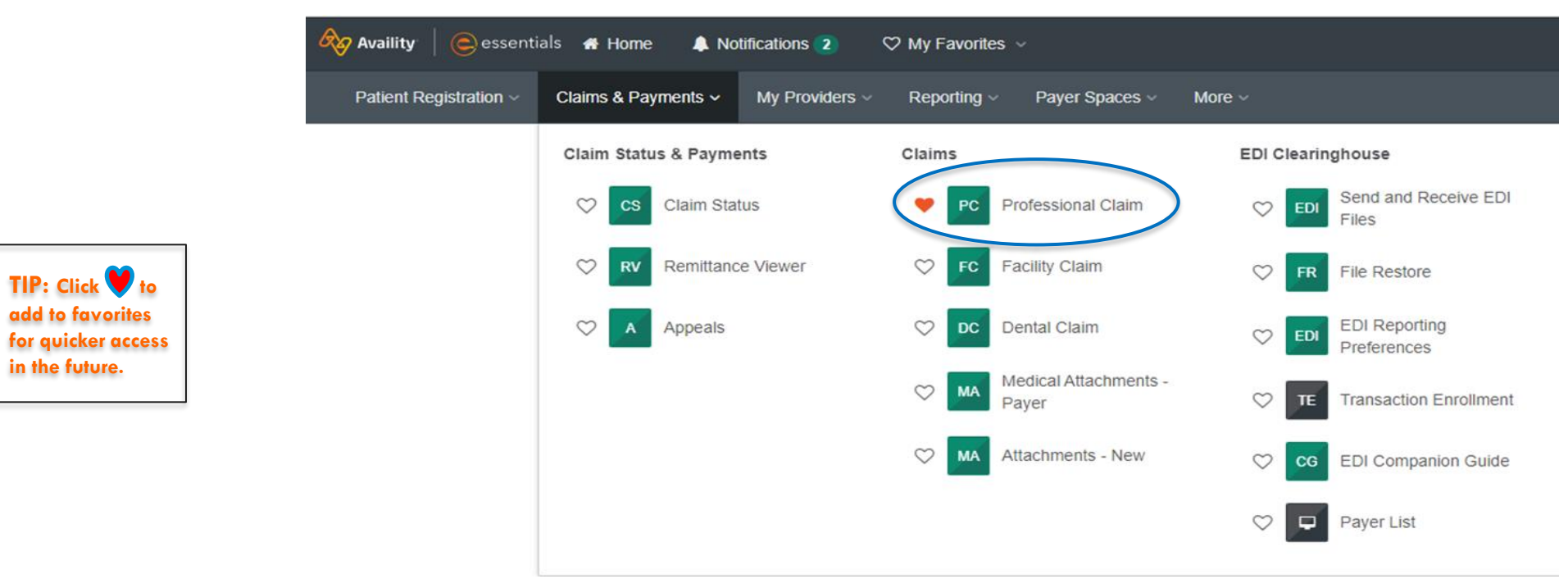

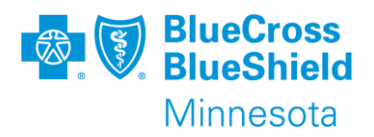

#### **PROFESSIONAL CLAIM FORM**

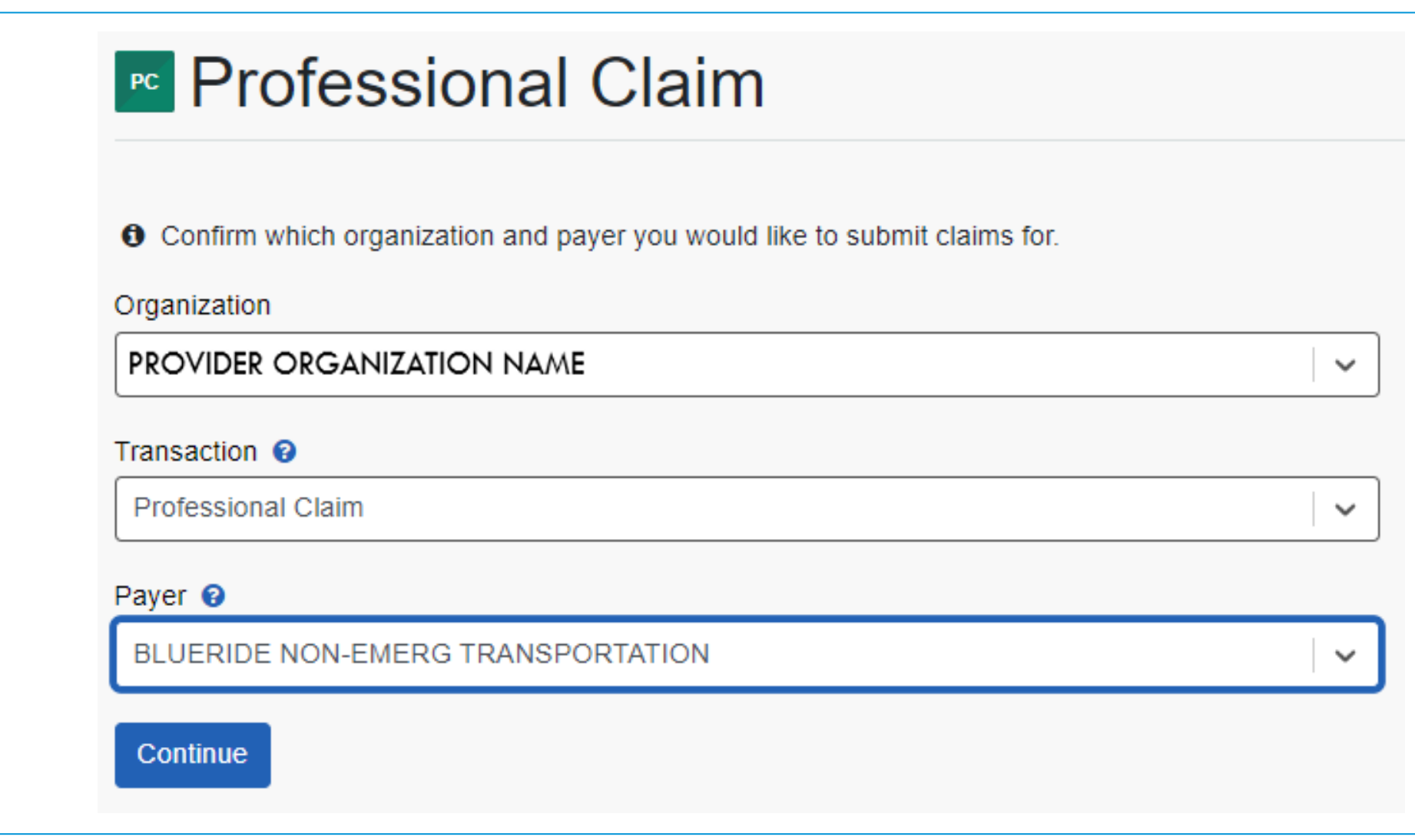

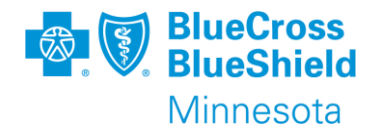

|                        | Professional Healt                 | h Care Claim Need help? Watch a demo for submitting claims. |                |
|------------------------|------------------------------------|-------------------------------------------------------------|----------------|
|                        | * indicates a required field       |                                                             |                |
|                        | * Payer: ?                         | BLUERIDE NON-EMERG TRANSPORTATION                           |                |
|                        | * Organization:                    | PROVIDER ORGANIZATION NAME                                  |                |
|                        | * Transaction Type: ?              | Professional Claim                                          |                |
|                        | Responsibility Sequence: ?         | Primary V                                                   |                |
| TIP: Submit an         | Patient Information                |                                                             |                |
| before opening         | * Last Name:                       |                                                             |                |
| Patient                | * First Name:                      |                                                             |                |
| information            | Middle Name or Initial:            |                                                             | TIP: Fields    |
| will populate          | * Date of Birth:                   |                                                             | listed with    |
| from the E&B response. | Date of Death:                     |                                                             | asterisk ( * ) |
|                        | * Gender:                          | Select One                                                  | are            |
|                        | Country: ?                         | United States 🗸                                             | requirea.      |
|                        | * Address 1: ?                     |                                                             |                |
|                        | Address 2: ?                       |                                                             |                |
|                        | * City, State, ZIP Code:           | Select One                                                  |                |
|                        | * Relationship to<br>Subscriber: ? | Self V                                                      |                |
|                        |                                    | release signature from provider on behalf of patient        |                |
|                        | Patient Amount Paid: ?             |                                                             |                |

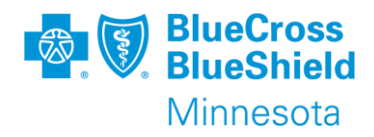

| Billing F | Provider I | nformation |
|-----------|------------|------------|
| Dining i  | TO VIGCI I | mornation  |

|            | * Organ                       | Select a Provider: ?<br>ization / Provider Last Name: ?<br>First Name: | Select One                                               | ]                 | TIP: Enter billing provider<br>information in Manage My<br>Organization to save time<br>and utilize the drop- down<br>list. |
|------------|-------------------------------|------------------------------------------------------------------------|----------------------------------------------------------|-------------------|----------------------------------------------------------------------------------------------------|
|            |                               | * Phone Number: ?                                                      | Ext                                                      |                   |                                                                                                    |
|            |                               | Fax Number:                                                            |                                                          |                   |                                                                                                    |
| TIP: Field | ls                            | E-mail:                                                                |                                                          | ]                 |                                                                                                    |
| listed wi  | th a<br>isk (* )              | Country: ?                                                             | United States V                                          |                   |                                                                                                    |
| are requ   | ired.                         | * Address 1: ?                                                         |                                                          | ]                 |                                                                                                    |
|            |                               | Address 2: ?                                                           |                                                          | ]                 |                                                                                                    |
|            |                               | * City, State, ZIP Code:                                               | Select One                                               |                   |                                                                                                    |
|            | TIP: This field will change t | • * Specialty / Taxonomy:                                              |                                                          | ]                 |                                                                                                    |
|            | allow for an UMPI based of    | n * NPI: ?                                                             |                                                          |                   |                                                                                                    |
|            | My Organization setup.        | Tax ID Type:                                                           | Employer Identification Number (EIN)                     |                   |                                                                                                    |
| l          |                               | * Tax ID: ?                                                            |                                                          |                   |                                                                                                    |
|            |                               |                                                                        | Important: Enter the tax ID to which the claim should be | paid.             |                                                                                                    |
|            | * F                           | Provider Accepts Assignment: ?                                         | Assigned                                                 | TIP: Do not forge | et to                                                                                                    |
|            | *                             | Release of Information Code: ?                                         | Select One                                               | complete this fie | ld.                                                                                                    |

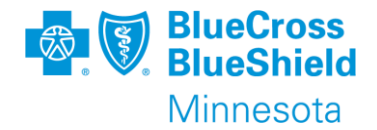

|                                                                   | Diagnosis Codes ?                                                       |                                   |   |                                                                                                    |
|-------------------------------------------------------------------|-------------------------------------------------------------------------|-----------------------------------|---|----------------------------------------------------------------------------------------------------|
|                                                                   | * Principal Diagnosis Code:                                             | [+] Add Another Code              |   | TIP: The decimal<br>point of the<br>diagnosis code<br>should not be<br>entered. Use the<br>verification link as |
|                                                                   | Claim Information                                                       |                                   |   | needed.                                                                                                    |
| TIP: Fields listed<br>with a red<br>asterisk (*) are<br>required. | * Patient Control Number / Claim<br>Number: ?<br>Medical Record Number: |                                   |   |                                                                                                    |
|                                                                   | * Place of Service: ?                                                   | 99 - Other Place of Service       | · | 41 to allow pickup                                                                                              |
|                                                                   | * Billing Frequency: ?                                                  | 1 - Admit through Discharge Claim | ] | and drop off<br>addresses to be<br>submitted.<br>Recommend using                                                |
|                                                                   | * Provider Signature on File:<br>Prior Authorization Number: ?          | Select One                        |   | POS 99.                                                                                                    |

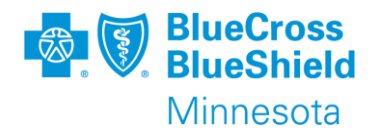

| * Place of Service: ? 99 - Other Place of Service 🗸 | ]                                                                    |
|-----------------------------------------------------|----------------------------------------------------------------------|
| Pickup Location                                     | When using place of service 99,<br>check these boxes for Pickup      |
| Drop Off Location                                   | Location and Drop Off Location.                                      |
| Pickup Location                                     |                                                                      |
| Pickup Location ?                                   |                                                                      |
| Country: ? United States  * Address 1:              |                                                                      |
| * City, State, ZIP Code: Select One -               | Complete the required fields as indicated by the red asterisk ( * ). |
| ✓ Drop Off Location                                 |                                                                      |
| Drop Off Location ?                                 |                                                                      |
| Country: ? United States                            |                                                                      |
| * Address 1: Address 2:                             |                                                                      |
| * City, State, ZIP Code:                            |                                                                      |

Confidential and proprietary.

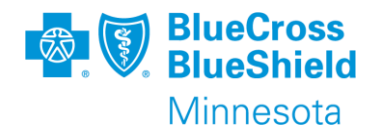

| Place of Service: ? 41 - Ambulance                                                                | Land 🗸                                             | When using place of service 41, the following fields will appear. Fields listed with a red asterisk (*) are required.                                                                                                    |
|---------------------------------------------------------------------------------------------------|----------------------------------------------------|----------------------------------------------------------------------------------------------------|
| <ul> <li>* Transport Reason:</li> <li>* Transport Distance:</li> <li>* Condition Code:</li> </ul> | Select One  Miles Select One                       | Transport Reason – any reason is allowed; recommendation<br>would be Patient was transported for the benefit pf a<br>preferred physician<br>Select One<br>Patient was transported to nearest facility for care of symptoms, complaints, or both                              |
| Ambulance Pickup Location<br>Country: ?                                                           | United States                                      | Patient was transported for the benefit of a preferred physician<br>Patient was transported for the nearness of family members<br>Patient was transported for the care of a specialist or for availability of specialized equipment<br>Patient transferred to Rehab facility |
| * Address 1:<br>Address 2:<br>* City, State, ZIP Code:                                            |                                                    | Transport Distance - enter the number of miles being submitted on the claim.                                                                                                    |
| Ambulance Dropoff Location<br>Country: ?                                                          | United States                                      | Condition Code - any reason is allowed; recommendation would be Ambulance service is medically necessary.                                                                                                    |
| * Address 1:<br>Address 2:<br>* City State ZIP Code:                                              |                                                    | Select One<br>Patient was admitted to the Hospital<br>Patient was moved by stretcher<br>Patient was unconscious or in shock                                                                                                    |
| 01, 010, 21 0000.                                                                                 | This claim has a Certification Condition Indicator | Patient was transported in an emergency situation<br>Patient had to be physically restrained<br>Patient had visible hemorrhaging<br>Ambulance service was medically necessary                                                                                                |

Patient is confined to a bed or chair

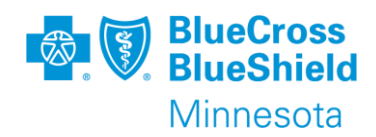

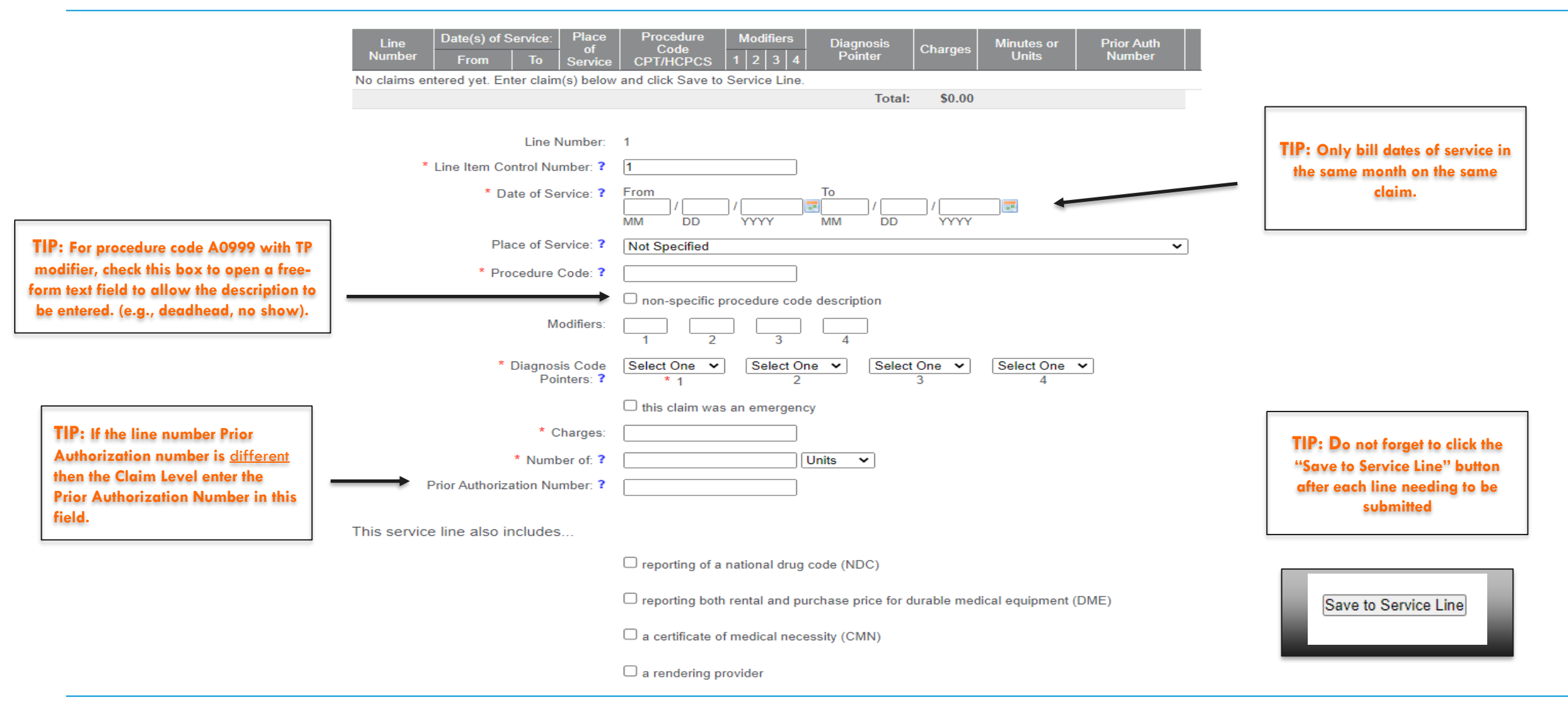

#### After all claim lines have been added, click the "Submit" button

YOU WILL RECEIVE A CLAIM RESPONSE DETAIL.

THIS ONLY MEANS THE CLAIM PASSED ALL PORTAL EDITS

AND WILL BE SENT TO THE PAYER FOR THE NEXT STEP

IN PROCESSING THE CLAIM.

YOU CAN EITHER PRINT/SAVE THIS CLAIM RESPONSE

DETAIL OR FIND IT IN YOUR SEND/RECEIVE EDI FILES.

| Claim Response Detail                                                                                                    |                              | Need help? Watch a demo for submitting claims. |  |
|----------------------------------------------------------------------------------------------------|------------------------------|------------------------------------------------|--|
| Transaction ID:                                                                                                    | Transaction Date             | Customer ID:                                   |  |
|                                                                                                    | Submit Another Claim Print   | ]                                              |  |
| Your claim has been sent to BCBSMN, which proces<br>batches.<br>You will receive the response for this claim in your Remailbox.<br>Claim Number:<br>Submission<br>Type:<br>Submission<br>Date:<br>Date(s) of<br>Service:<br>Patient Name:<br>Subscriber<br>Name:<br>Subscriber ID:<br>Billing Provider<br>Name:<br>Billing Provider<br>NPI:<br>Billing Provider<br>Tax ID:<br>Total Charges: | ses claims in<br>aceiveFiles |                                                |  |
| iotal charges:                                                                                                    |                              |                                                |  |

Submit Another Claim Print

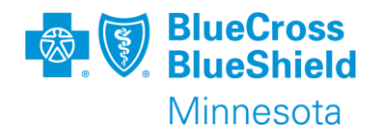

Submit Clear

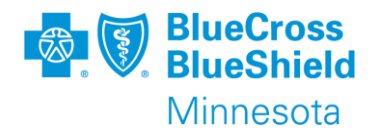

After a claim response detail is received, the payer will send a 277CA (Claim Acknowledgement) with an accepted or rejected message.

- If the claim is "Accepted", it means that the claim will process through the adjudication system.
  - After the claim is finalized in the adjudication system, you will receive an Electronic Remittance Advice (ERA) with details on how the claim was adjudicated. The ERA is also known as an 835 EDI Transaction. The human readable version of the remittance can be found within the Remittance Viewer application on the Availity Essentials portal.
- If the claim is "Rejected", it means that there will be an error message sent back to you.
   For claims submitted through the Availity Essentials Portal, the 277CA will be found in your mailbox in Send and Receive EDI files. This message will inform you what is needing to be corrected on the claim. After correcting the error, submit a new claim.

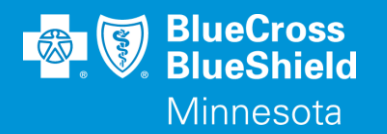

## **THANK YOU**

For technical support contact Availity 1-800-282-4548 or 1-800-AVAILITY. Or select **Help & Training | Availity Support** for additional Availity assistance.